## http://b2b.eltrakbulgaria.com/

1. За вход в системата, моля въведете потребителско име и парола. Ползвайте главни букви!

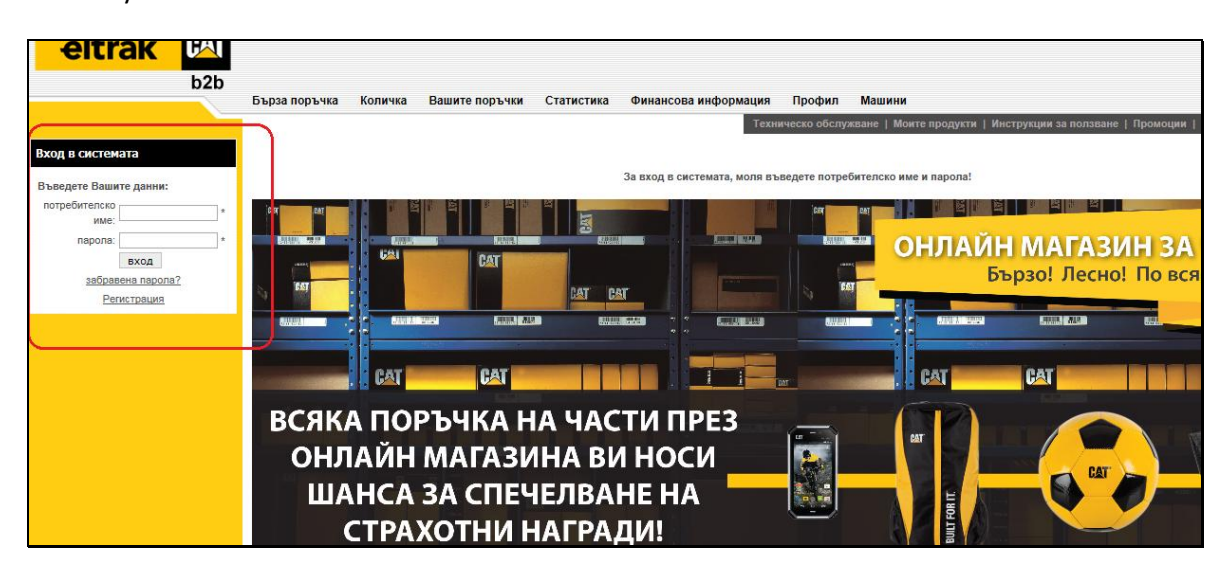

2. Ако знаете каталожния номер на частта, която търсите, ползвайте търсачката

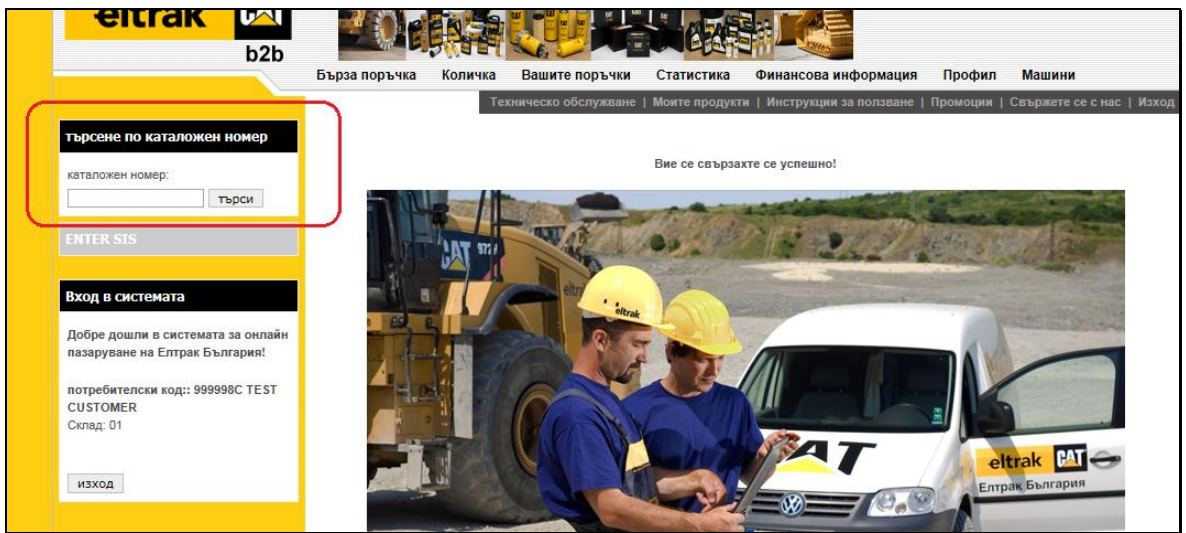

 Проверете наличности в складовете на Елтрак; цени със или без включена търговска отстъпка; цените, маркирани с В2В, важат само за онлайн поръчки; попълнете исканото количество в клетката под избрания от Вас склад; добавете към Вашата поръчка

|                                                                     | Бърза поръчка Количка Вашите поръчки Статистика Финансова информация Профил Машини                     |
|---------------------------------------------------------------------|----------------------------------------------------------------------------------------------------|
|                                                                     | Техническо обслужване   Моите продукти   Инструкции за ползване   Промоции   Свържете се с нас   Изход |
| търсене по каталожен номер                                          | Резултати от търсенето                                                                                 |
| каталожен номер:                                                    | 🗌 стандартна цена 🔲 цена с ДДС                                                                         |
| търси                                                               | цените са за единични бройки                                                                           |
| ENTER SIS                                                           | Резултати от търсене по зададени от Вас критерии 7W2326.                                               |
|                                                                     |                                                                                                    |
| Вход в системата                                                    | N N N N N N N N N N N N N N N N N N N                                                                  |
|                                                                     |                                                                                                    |
| Добре дошли в системата за онлайн<br>пазаруване на Елтрак България! | VA<br>BUR<br>BUR<br>ER PI<br>ER PI<br>ER PI<br>LE PI<br>LE PI<br>LE PI<br>LE PI                        |
|                                                                     | ICAS RNA RNA RNA RNA RNA RNA RNA RNA RNA RNA                                                           |
| потребителски код:: 999998C TEST<br>CUSTOMER                        | 14,58 лв                                                                                               |
| Склад: 01                                                           |                                                                                                    |
| 43X07                                                               | Няма намерени резултати при търсене на алтернативи 7W2326.                                             |

 При недостатъчна наличност в България, кликнете върху кашончетата за да проверите наличности в основните дистрибуционни центрове на САТ и приблизително време за доставка

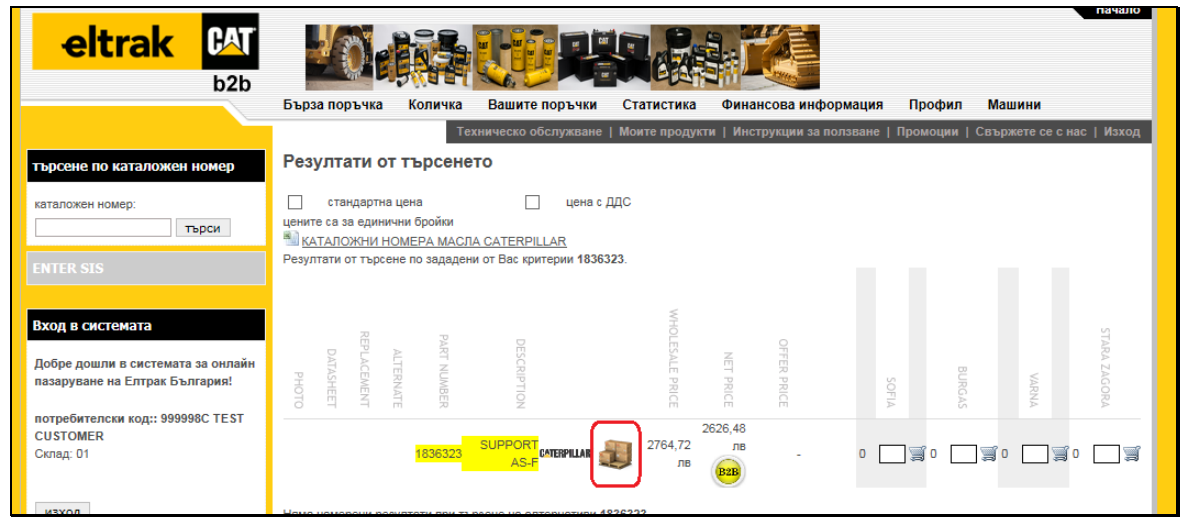

|                                   | Catarnillar Stara Availability                                                      |
|-----------------------------------|-------------------------------------------------------------------------------------|
| търсене по каталожен номер        | Caterpinar Store Availability                                                       |
| каталожен номер:                  | CAT FACILITY QTY LEAD TIME (DAYS)                                                   |
|                                   | -GRIMDERGEN BELGIUM - GRIM 1 2                                                      |
| Вход в системата                  | сроковете на доставка са приблизителни и се отнасят за поръчки с въздушен транспорт |
| Добре дошли в системата за онлайн |                                                                                     |
| пазаруване на Елтрак България!    | STARA                                                                               |
| потребителски код:: 003807С ИРЕЛИ | VAR<br>OF                                                                           |
| Default Store: 04                 |                                                                                     |
|                                   |                                                                                     |
| изход                             |                                                                                     |
|                                   |                                                                                     |

5. Завършете Вашата поръчка попълвайки начин на доставка и плащане, спешност на поръчката, Ваш номер на заявка, при нужда от техническа консултация с наш представител отбележете това си желание срещу каталожния номер. При липса на договорени условия за отложено плащане и желание за заплащане на поръчката по банков път, ще получите проформа фактура от нас след генериране на заявката.

| тырсене по каталожен номер                                                                                                    | Техническо обслужване   Моите продукти   Инструкции за ползване   Промоции   Свържете се с нас   Изход<br>Потвърждение на поръчката                                                      |
|----------------------------------------------------------------------------------------------------|----------------------------------------------------------------------------------------------------|
| каталожен номер:                                                                                                    | Поръчка от склад 1<br>склад каталожен производител Количество за поръчка от наличност единична цена на наличната общо техническа<br>производител цена част от поръчката общо консултация |
|                                                                                                    | 2 626,48<br>1 1836323 <b>ситерицат</b> 1 1 0 2 626,48 лв 0,00 лв лв <mark>Не</mark><br>да                                                                                                |
| Вход в системата<br>Добре дошли в системата за онлайн<br>пазаруване на Елтрак България!<br>потребителски код:: 999998C TEST<br>CUSTOMER<br>Силад: 01 | доставка: КУРИЕР SPEEDY<br>плащане:<br>НАЛОЖЕН ПЛАТЕЖ<br>допълнителни уточнения: Нормален Транспорт /Камион/                                                                             |
| изход                                                                                                    | номер на заявка                                                                                                    |

6. Използвайте линка на Бърза Поръчка. Въведете всички каталожни номера и количества, които желаете да поръчате

| eltrak M<br>b2b                   | Бърза поръчка Количка Вашите поръчки Статистика Финансова информация Профил Машини                     |
|-----------------------------------|----------------------------------------------------------------------------------------------------|
|                                   | Техническо обслужване   Моите продукти   Инструкции за ползване   Промоции   Свържете се с нас   Изход |
| търсене по каталожен номер        | Бърза поръчка                                                                                          |
| каталожен номер:                  | въведете каталожни номера и количества<br>***Цените не включват ДДС                                    |
| ENTER SIS                         | Производител (SOS):<br>000 – САТ<br>041 – Perkins<br>999 – Mitsubishi CAT Forkiifts                    |
| Вход в системата                  | 001 – масла CAT   <sup>5</sup> KATAЛОЖНИ НОМЕРА МАСЛА CATERPILLAR<br>061 – FG Wilson                   |
| Добре дошли в системата за онлайн |                                                                                                    |
| пазаруване на Елтрак България!    |                                                                                                    |
| потребителски кол.: 999998C TEST  |                                                                                                    |
| CUSTOMER                          | 505 каталожен номер количество                                                                         |
| Склад: 01                         |                                                                                                    |
|                                   |                                                                                                    |
|                                   |                                                                                                    |

7. Достъп до каталозите за резервни части на Вашето оборудване.

ENTER SIS (SERVICE INFORMATION SYSTEM)

| eltrak CAT<br>b2b                 |                                                                                           |
|-----------------------------------|-------------------------------------------------------------------------------------------|
|                                   | Бърза поръчка Количка Вашите поръчки Статистика Финансова информация Вашият профил Машини |
|                                   | техническо оослужване   Съу огдет   полезно   оферти   свържете се с нас   изход          |
| търсене по каталожен номер        |                                                                                           |
|                                   | Bas as an annual a                                                                        |
| каталожен номер:                  | Бие се свързахте се успешно:                                                              |
| търси                             |                                                                                           |
| ENTER SIS                         |                                                                                           |
| Вход в системата                  |                                                                                           |
| Добре дошли в системата за онлайн |                                                                                           |
| пазаруване на Елтрак България!    |                                                                                           |
| потребителски код:: 000006С       |                                                                                           |
| АСАРЕЛ МЕДЕТ АД                   |                                                                                           |
| Default Store: 01                 |                                                                                           |
| изход                             | Europy Ebarapus                                                                           |

- Желателно е да въведете пълния сериен номер на машината /двигателя. За вход в каталога изберете Systems & Components (Product Structure)

| eltrak 🕰                                                                                                    | Service Information System                                                                      |
|----------------------------------------------------------------------------------------------------|-------------------------------------------------------------------------------------------------|
| Change Product/Part Configuration<br>< Model: NO EQUIPMENT SELECTED                                            |                                                                                                 |
| Product Identification                                                                                         | Access Methods - Product ID Required                                                            |
| Choose Customer (Add/Edit) Please Select One:                                                                  | Part/Keyword Search Search                                                                      |
| Serial Number or Prefix (Find) Z4Z                                                                             | Browse by<br>> Systems & Components (Product Structure)<br>> Documentation (Document Structure) |
| Highlights                                                                                                    | ► As Shipped Product                                                                            |
| <ul> <li>New Information</li> <li>Frequently Asked Questions</li> <li>Downloads</li> </ul>                     | Filter Search     Remanufactured Parts Search                                                   |
| <ul> <li>Preferences (graphics &amp; other display options)</li> <li>Additional Service Information</li> </ul> | Classic Parts Search     Cat Certified Rebuild Parts Lists     SMCS Code                        |
| Engine Technical Marketing<br>Information - TMI Web                                                            | Access Methods - Product ID Not Required                                                        |
| ▶ Planned Maintenance Checklist<br>▶ SIMSi                                                                     | ► Advanced Full Text Search<br>► Media Search<br>► Similar Parts Search                         |

- Parts Identification

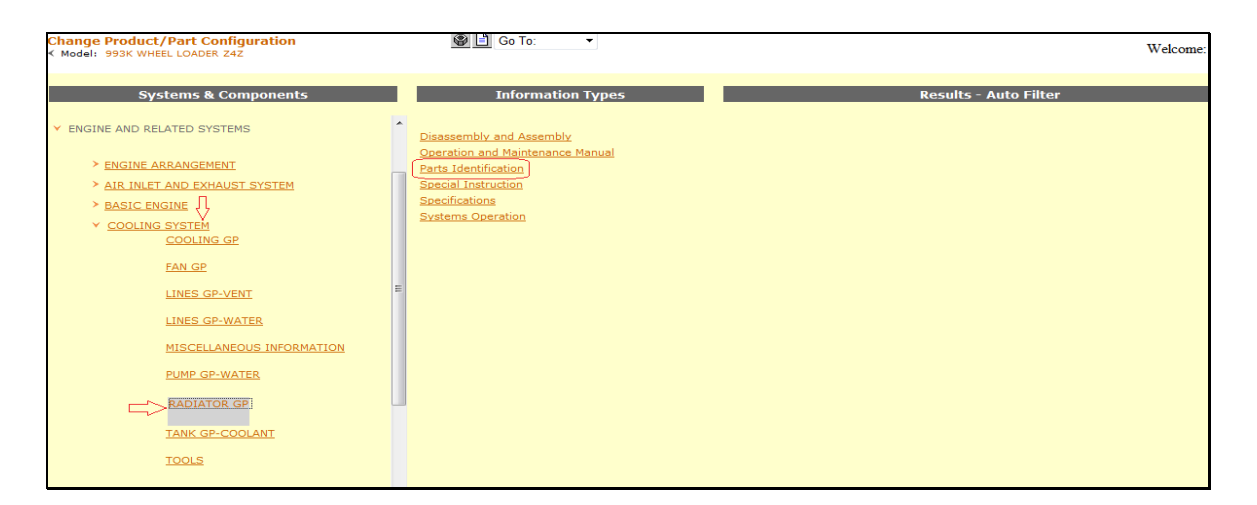

 Изберете частите, които търсите. Кликването върху кутийката Qty автоматично зарежда цялото количество, бихте могли да го коригирате при необходимост. Частите, чието описание е изместено в дясно се съдържат в по-горния номер, т.е. при поръчка на 1бр. 252-2584 не е необходимо да поръчвате допълнително 7Y-8763 и 8T-3490

| oltrola 0AT                                              |                | Sourciss Inform       | notion Funt      |           |         |              |          |                                 |
|----------------------------------------------------------|----------------|-----------------------|------------------|-----------|---------|--------------|----------|---------------------------------|
|                                                          |                |                       | nation syst      | em        |         |              |          |                                 |
| Change Product/Part Confi<br>Model: 993K WHEEL LOADER Z4 | z Sz           | prev Next G0 10:      | • <u>Related</u> | Informat  | ion     |              |          | Welcome: m53                    |
| nformationAvailable 🔳 🗙                                  |                |                       | <u>^</u>         |           |         |              |          |                                 |
| 43-3297 - RADIATOR GP                                    | Graphic Only 😒 |                       |                  | ENTIRE    | GROUP   |              |          |                                 |
| 343-3297 RADIATOR                                        |                | 6                     |                  | Ref.      | Qty.    | NPRNote      | Part No. | Part Name                       |
| S/N Z4Z1-UP                                              |                | No. Com               |                  | Grp       |         | <u>NPR</u>   | 343-3297 | RADIATOR GP                     |
| PART OF 353-4011 E                                       |                | and the second second |                  | THENT     |         | DTO          |          |                                 |
| AMBIENT TEMP                                             |                |                       |                  | INDIVI    | JUAL PA | RIS          | -        | Reg                             |
| 01/10/2014                                               |                | 6-10-12               |                  | Loc. Ref. | Qty.    | NPRNote      | Part No. | Qty. Part Name                  |
|                                                          | 1              | and the second second |                  | 1         | 14      | <u>NPR</u>   | 6I-2431  | 14 SEAL                         |
| 43-3299 - RADIATOR GP<br>343-3299 RADIATOR GP            |                |                       |                  | 2         | 14      | NPR          | 61-2435  | 14 SPACER<br>(80X108X25-MM THK) |
| S/N 7471-UP                                              |                |                       |                  | 3         | 14      | NPR          | 112-9486 | 14 RETAINER                     |
| PART OF 353-4021<br>COOLING AR-HIGH                      |                |                       | E                | <b>4</b>  | 1       | NPR          | 252-2584 | 1 TANK AS-RADIATOR<br>BOTTOM    |
|                                                          | в              | 10-11                 |                  |           |         | <u>NPR</u> M | 7Y-8763  | 1 BOSS<br>(M10X1.5X25-MM)       |
| Information Types                                        | 1.0            |                       |                  |           |         | <u>NPR</u> M | 8T-3490  | 16 (M10X1.5-THD)                |
| Disassembly and Assembly                                 | 15             |                       |                  | 5         |         | <u>NPR</u>   | 252-2631 | 1 BAFFLE                        |
| Operation and Maintenance<br>Vanual                      | ,10            |                       |                  | E 6       |         | NPR          | 252-2632 | 2 BAFFLE AS                     |
| Parts Identification                                     |                |                       |                  |           |         |              |          | (EACH INCLUDES)                 |
| Special Instruction                                      | l Cox          |                       |                  |           |         | <u>NPR</u> M | 8T-3490  | 5 (M10X1.5-THD)                 |
| specifications<br>Systems Operation                      |                | 7 14 12.10            |                  | 2 7       |         | NPR          | 252-2633 | 1 BAFFLE                        |

Запаметете избраните части като кликнете върху Add to Parts List бутона.
 Продължете с търсенето

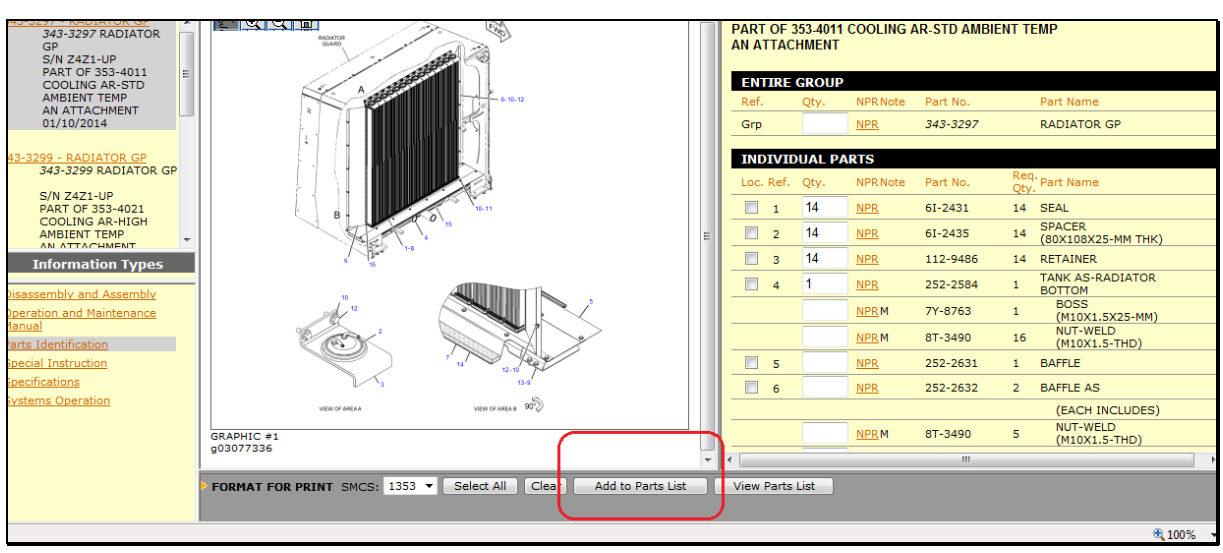

След като сте готови с избора си изберете View Parts List бутона

-

- Return Parts List бутона ще зареди избраните части в системата за онлайн пазаруване

| le E         | Edit V        | iew     | Favorite | s Tools     | Help      | ullen - 🔊 C | ustomiza Linke | (1) 🔊 E.       | aa Hatmail       |       |                |     |
|--------------|---------------|---------|----------|-------------|-----------|-------------|----------------|----------------|------------------|-------|----------------|-----|
|              | Google        | · • • • | suggeste | d Sites • ( |           |             | ustomize Links | (1) <u>e</u> m |                  |       |                |     |
| File         | •             |         | Actions  | •           | Go To 🛛 🔻 | Return Pa   | arts List      | Prev           | vious Screen     |       |                |     |
| e            | ltrak         | Ç       | AT.      |             |           | $\square$   | Servi          | Inf            | ormation         | Syste | em             |     |
| Chan         | ige Pr        | oduc    | t/Part   | Configu     | iration   |             |                |                |                  |       |                |     |
| ( Moo        | del: 9        | 93K W   | HEEL LC  | ADER Z4Z    |           |             |                |                |                  | ,     | Welcome: m530i | ns  |
|              |               |         |          |             |           |             |                | Pro            | oduct: Z4Z, 9    | 93K V | VHEEL LOADE    | R   |
| Order        | r ID:         |         |          | Work Orde   | er:       | Segment:    | Operati        | on:            | Additional Notes | :     |                |     |
| m530         | DipsZ4Z       |         |          |             |           |             |                |                |                  |       |                |     |
| Part         | ts Lis        | i v     | Type     | SMCS        | Part Name |             | Group          | Group          | ame              | Note  | Pem            | ove |
| Numb         | er Qu         | .y      | Type     | 3003        | Farchame  |             | Number         | Group is       | ame              | Note  | Item           | 1   |
| <u>61-24</u> | <u>31</u> 14  | 4       | CAT      | 1353        | SEAL      |             | 343-3297       | RADIAT         | FOR GP           |       |                |     |
| 61-24        | <u>35</u> 14  | 4       | CAT      | 1353        | SPACER (8 | 0X108X25-MM | 1343-3297      | RADIAT         | FOR GP           |       |                |     |
| <u>112-9</u> | <u>486</u> 14 | 4       | CAT      | 1353        | RETAINER  |             | 343-3297       | RADIAT         | FOR GP           |       |                |     |
|              | E04 1         |         | CAT      | 1353        | TANK AS-R | ADIATOR BO  | 343-3297       | RADIAT         | FOR GP           |       |                |     |

- 8. Поръчайте бързо и лесно масла и филтри през секция ТЕХНИЧЕСКО ОБСЛУЖВАНЕ
- 9. Запознайте се с текущи ПРОМОЦИИ
- 10. Проследете ВАШИТЕ ПОРЪЧКИ
- 11. Изтеглете фактури в PDF или EXCEL

## ЖЕЛАЕМ ВИ ПРИЯТНО ПАЗАРУВАНЕ!